# myguide

How to set Data Alert Notifications on Tableau online

myguide.org

#### Open your Tableau site

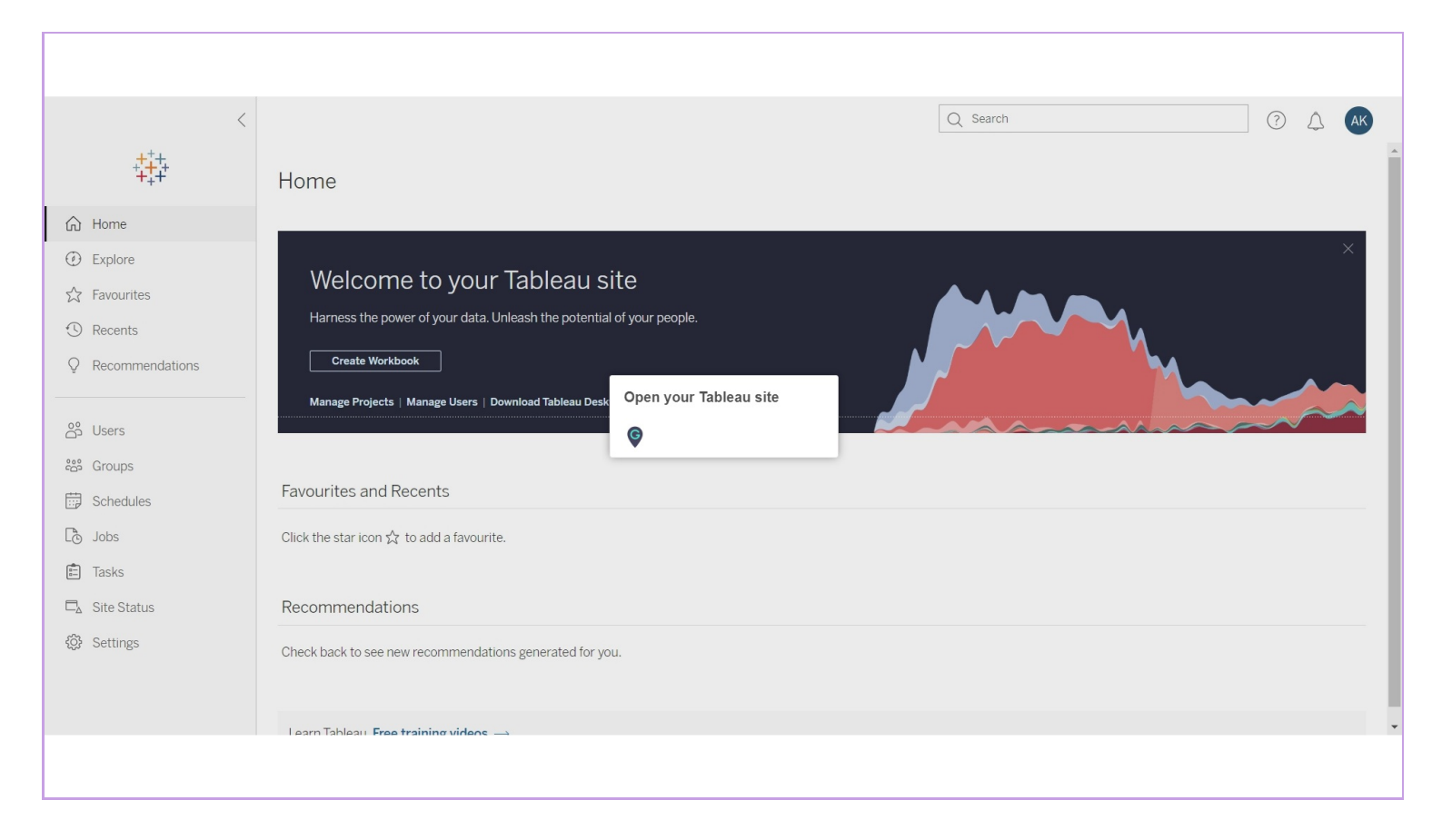

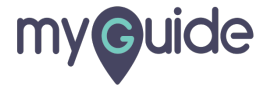

#### Click on initials

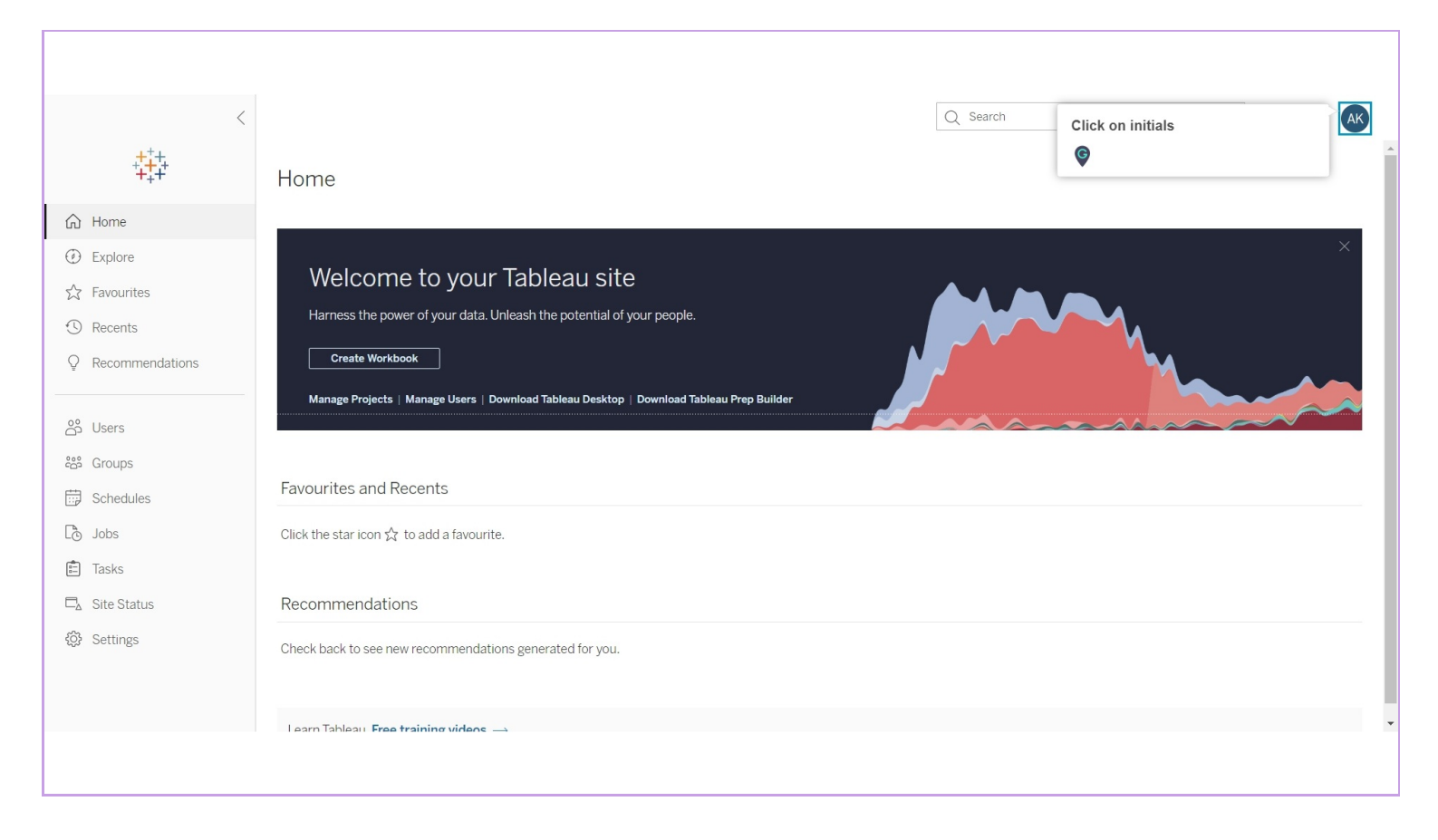

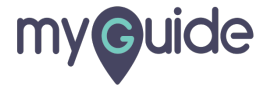

## Click on "My Account Settings"

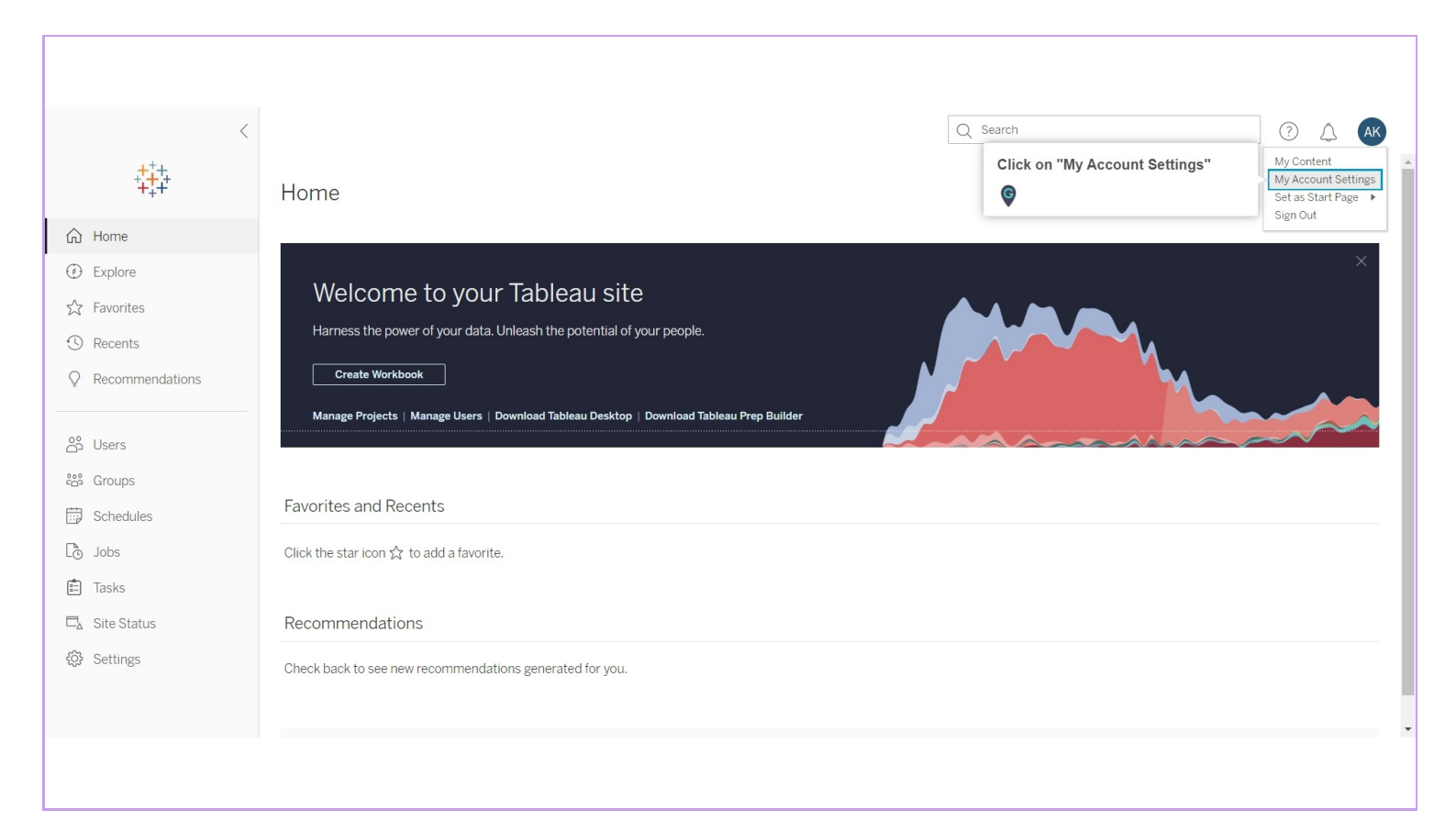

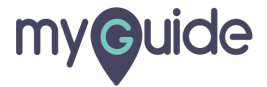

#### Select this check box to enable notifications

You will be notified through email when an alert on your site is suspended due to repeated failures

| <                    | All Users / aishwarya karanjkar |                                                                                                    | Q Search 🕜 🛆 🗛                                                                    |   |
|----------------------|---------------------------------|----------------------------------------------------------------------------------------------------|-----------------------------------------------------------------------------------|---|
| ++++<br>++++<br>++++ | aishwarya kara                  | njkar<br>Site role Site Administrator Creator Last sign in Feb 5, 2020, 3:52 PP                                     | И                                                                                 |   |
| ☆ Home               |                                 |                                                                                                    |                                                                                   |   |
| ① Explore            | Projects 2 Workbooks 3 V        | Yews 16 Data Sources 1 Flows 0 Alerts 0 Subscription                                                                | ns o Settings                                                                     | • |
| ☆ Favorites          |                                 | Page > For Me.                                                                                                    |                                                                                   |   |
| ① Recents            | Welcome Banner                  | You can show or hide the welcome banner on your Home page.                                                          | Save Changes                                                                      |   |
| Q Recommendations    |                                 | Show welcome banner                                                                                                 |                                                                                   |   |
|                      | Language                        | Unspecified •                                                                                                    | Save Changes                                                                      |   |
| පී Users             | Locale                          | Unspecified •                                                                                                    |                                                                                   |   |
| းမီး Groups          | Subscription Time Zone          | (UTC+05:30) Asia/Calcutta                                                                                           | Save Changes                                                                      |   |
| Schedules            |                                 | Show all time zones                                                                                                 |                                                                                   |   |
| Co Jobs              |                                 | Set the time zone used for subscription schedules you create. Learn more                                            |                                                                                   |   |
| 💼 Tasks              |                                 | If you own scheduled flow runs or published extract refreshes, you can receive email<br>notifications for failures. | Save Changes                                                                      | 1 |
| □ Site Status        |                                 | Send email when flow runs or scheduled refreshes fail.                                                              |                                                                                   |   |
| 段 Settings           | Subscription Notifications      | You can receive email when a subscription on your site is suspended due to repeated failures                        | Select this check box to enable notifications                                     |   |
|                      |                                 | Send email when a subscription is suspended.                                                                        | You will be notified through email when<br>an alert on your site is suspended due |   |
|                      | Data Alert Notifications        | You can receive email when an alert on your site is suspended due to repeated failures.                             | to repeated failures                                                              |   |
|                      |                                 | Send email when an alert is suspended.                                                                              |                                                                                   |   |
|                      |                                 |                                                                                                    |                                                                                   |   |

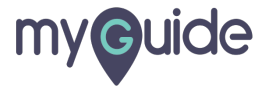

# Click on "Save Changes"

| <                 | All Users / aishwarya karanjkar |                                                                                                    | Q Search       | (? (AK |
|-------------------|---------------------------------|----------------------------------------------------------------------------------------------------|----------------|--------|
| ****              | aishwarya kara                  | njkar<br>Site role Site Administrator Creator Last sign in Feb 5, 2020, 3:52                                                                     | PM             |        |
| ☆ Home            | Deviado a Waddaada a V          |                                                                                                    | 0.11           |        |
| Æxplore           | Projects 2 Workbooks 3 V        | Iews 16 Data Sources 1 Flows 0 Alerts 0 Subscripti<br>To change your start page, navigate to a page. From your profile menu, select Set as Start | ons 0 Settings |        |
| ∽ Favorites       |                                 | Page > For Me.                                                                                                    |                |        |
| ③ Recents         | Welcome Banner                  | You can show or hide the welcome banner on your Home page.                                                                                       | Save Changes   |        |
| Q Recommendations |                                 | Show welcome banner                                                                                                    |                |        |
|                   | Language                        | Unspecified 🔹                                                                                                    | Save Changes   |        |
| සී Users          | Locale                          | Unspecified 🔹                                                                                                    |                |        |
| ငိမိ Groups       | Subscription Time Zone          | (UTC+05:30) Asia/Calcutta 🔹                                                                                                    | Save Changes   |        |
| Schedules         |                                 | Show all time zones                                                                                                    |                |        |
| Dobs              |                                 | Set the time zone used for subscription schedules you create. Learn more                                                                         |                |        |
| Tasks             |                                 | If you own scheduled flow runs or published extract refreshes, you can receive email<br>notifications for failures.                              | Save Changes   |        |
| □ Site Status     |                                 | $\fbox$ Send email when flow runs or scheduled refreshes fail.                                                                                   |                |        |
| ۞ Settings        | Subscription Notifications      | You can receive email when a subscription on your site is suspended due to repeated failures                                                     | Save Changes   |        |
|                   |                                 | Send email when a subscription is suspended.                                                                                                    |                |        |
|                   | Data Alert Notifications        | You can receive email when an alert on Click on "Save Changes"                                                                                   | Save Changes   |        |
|                   |                                 | Send email when an alert is suspen                                                                                                    | oure offatiges |        |
|                   |                                 |                                                                                                    |                |        |
|                   |                                 |                                                                                                    |                |        |

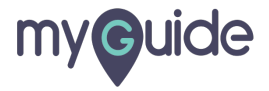

# **Thank You!**

myguide.org

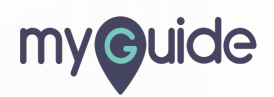